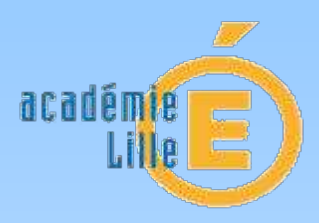

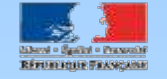

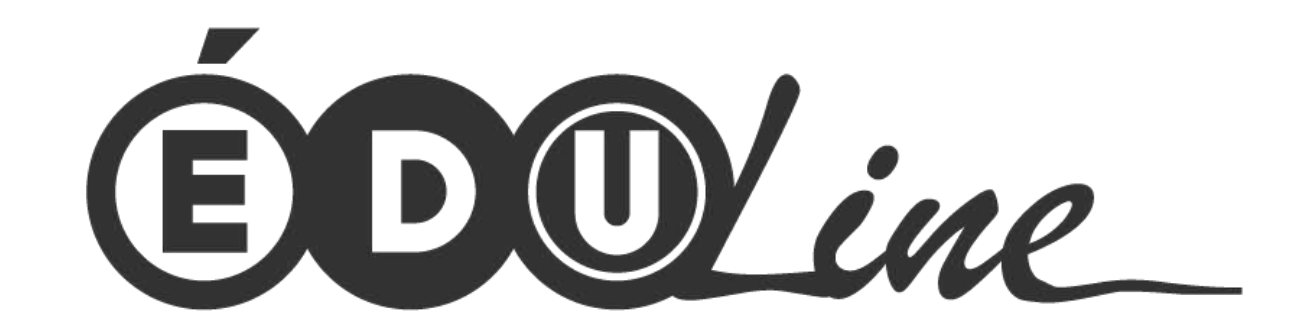

# Le portail intranet de l'académie de Lille

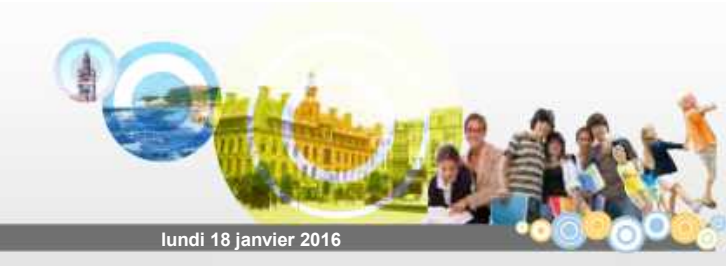

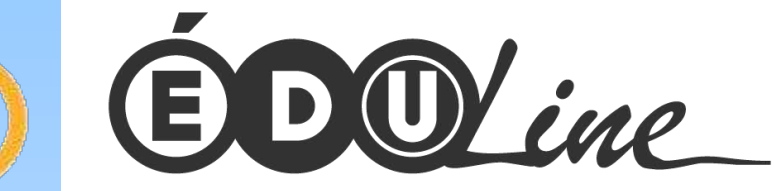

académie

REPRESENTE FRANCAS

Lille

# Le PIA

### Portail Intranet Académique Les différents services proposés

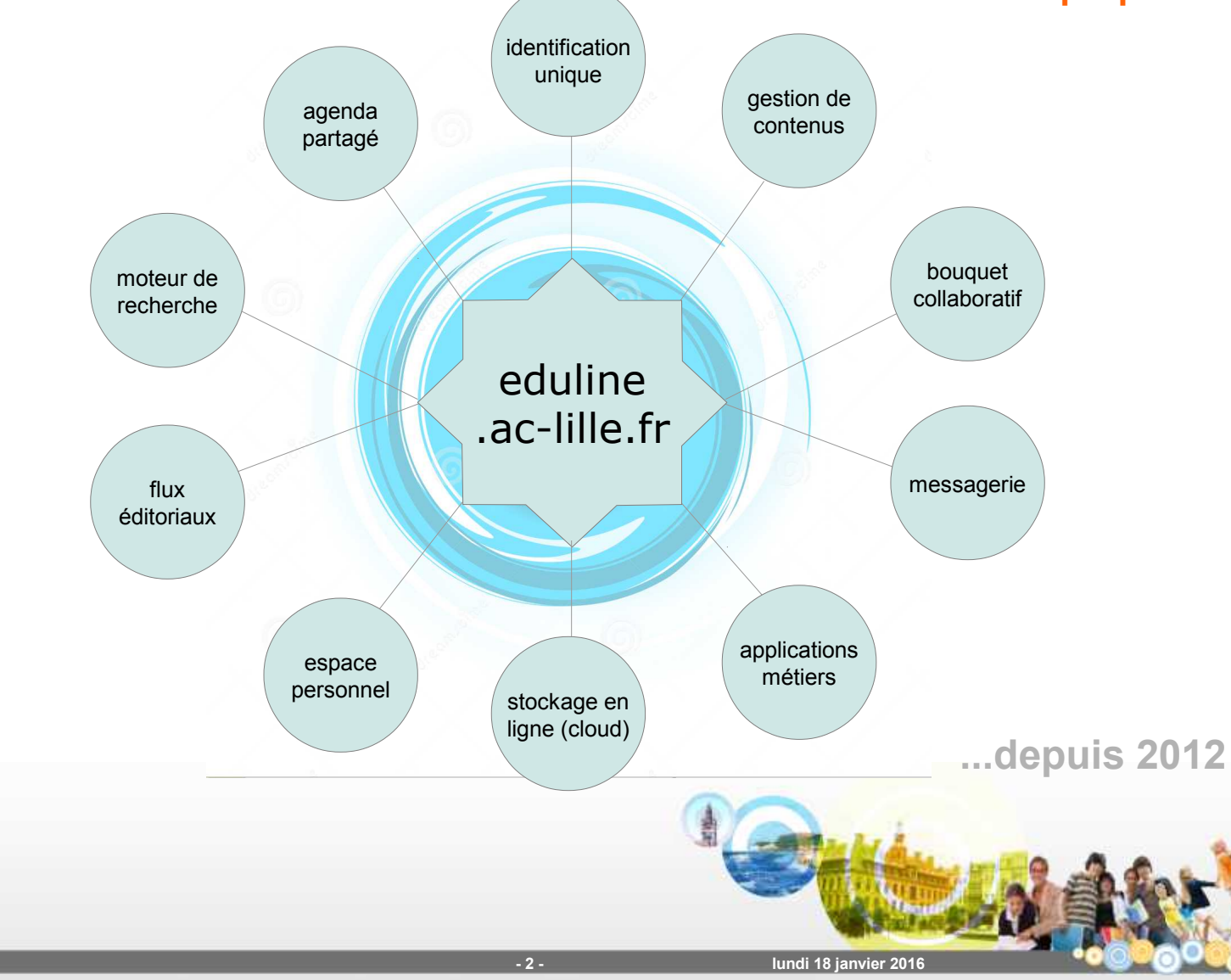

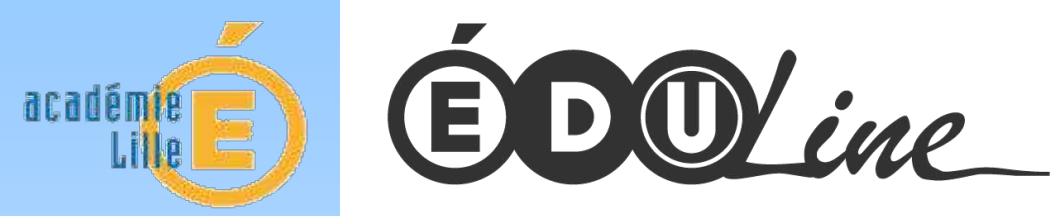

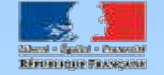

URL : https://eduline.ac-lille.fr

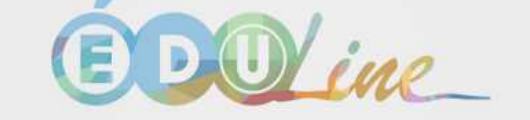

Bienvenue sur votre portail académique, choisissez votre profil.

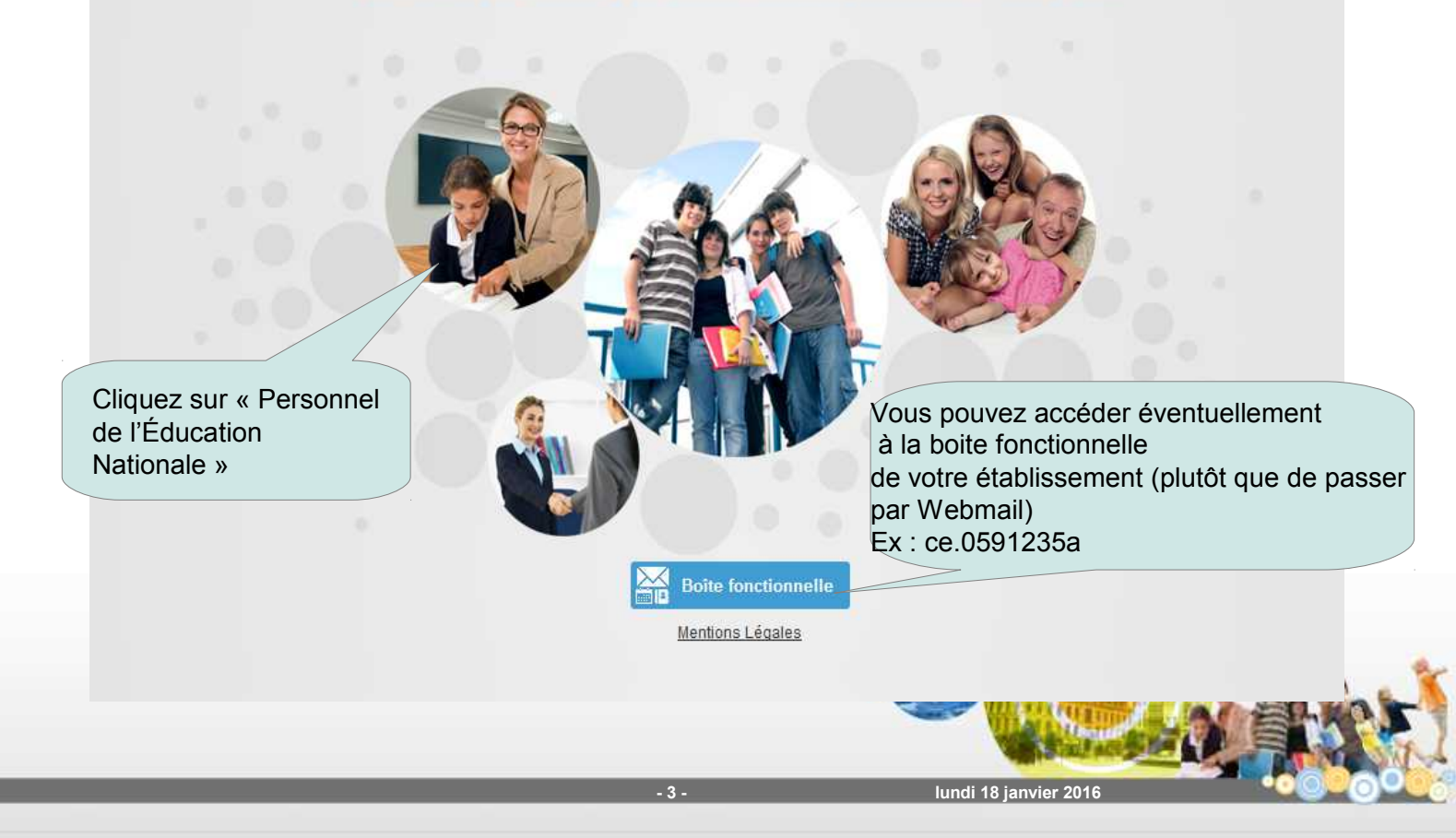

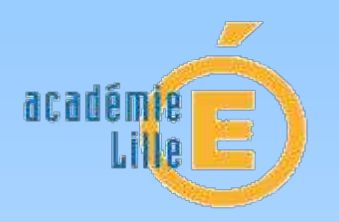

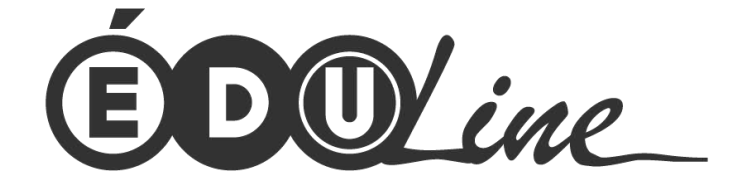

Se connecter

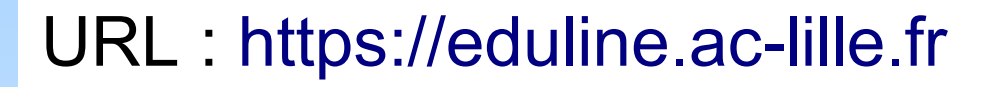

① Cliquer sur « personnel éducation nationale »

**2** s'identifier : - par le biais de votre clé OTP (identifiant + passcode)  $\rightarrow$  inutile ensuite de vous authentifier à nouveau pour utiliser vos applications

- par le biais de votre identifiant et mot de passe de messagerie. Il faudra alors pour les applications qui le nécessitent vous authentifier une seconde fois de façon sécurisée en utilisant votre clé OTP

Penser à remplacer SI1D par EDULINE dans vos favoris ou vos raccourcis sur votre bureau

Penser également à autoriser les « popups » (fenêtres qui s'ouvrent à l'intérieur de l'application) pour l'application BE1D via EDULINE (cf diapo suivante)

- 4 -

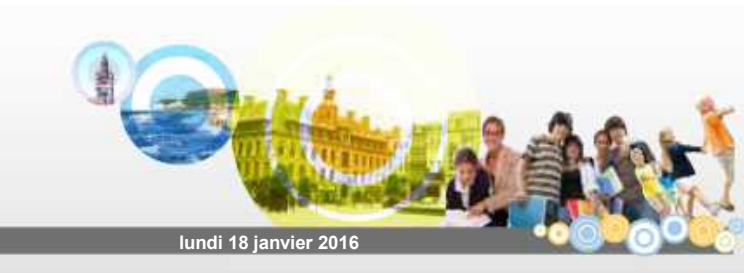

### Les fenêtres POPUP

**Vous avez cliqué sur un bouton... et il ne se passe rien.** 

Un message au-dessus de la fenêtre de saisie (en général sur fond de couleur jaune paille) vous avertit du blocage.

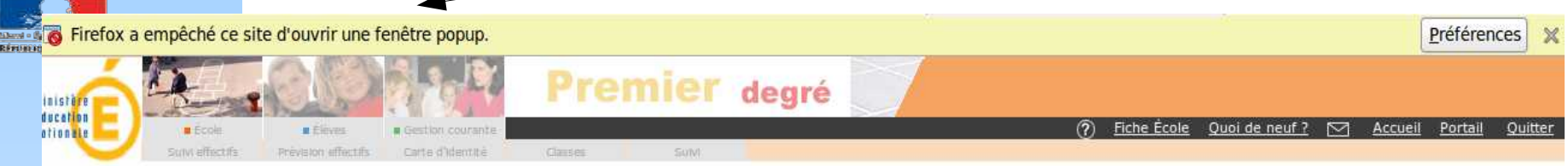

Ne fermez pas ce message.

académie

Si vous travaillez avec Internet Explorer, cliquez dans le message Si vous travaillez avec Mozilla-Firefox, cliquez sur le bouton « Préférences ». Activez l'option « Toujours autoriser les fenêtres publicitaires pour ce site ». Après cette opération fermez puis relancez le navigateur.

#### S'il n'y a pas de message :

Si vous travaillez avec Internet Explorer :

Déroulez le menu « Outils », « Options Internet » et cliquez sur l'onglet « Confidentialité » Enlevez la coche devant « Bloquer les fenêtres publicitaires intempestives » Cliquez sur « Appliquer »

Si vous travaillez avec Mozilla-Firefox ; selon la version de votre navigateur : Déroulez le menu « Edition », « Préférences » ou « Outils », « Options » Cliquez sur l'onglet « Contenu » Cliquez sur le bouton exception face à « Bloquer les fenêtres popup »

Saisissez « eduline.ac-lille.fr » dans Adresse du site web, puis cliquez sur Autoriser et fermez tout.

- 5 -

Après cette opération fermez puis relancez le navigateur.

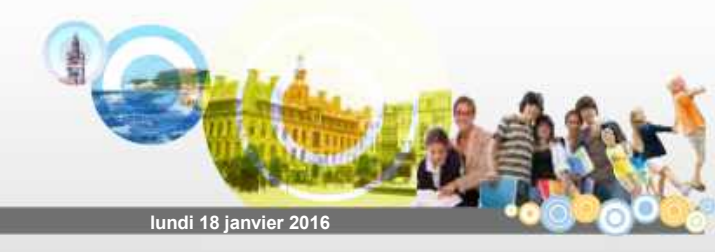

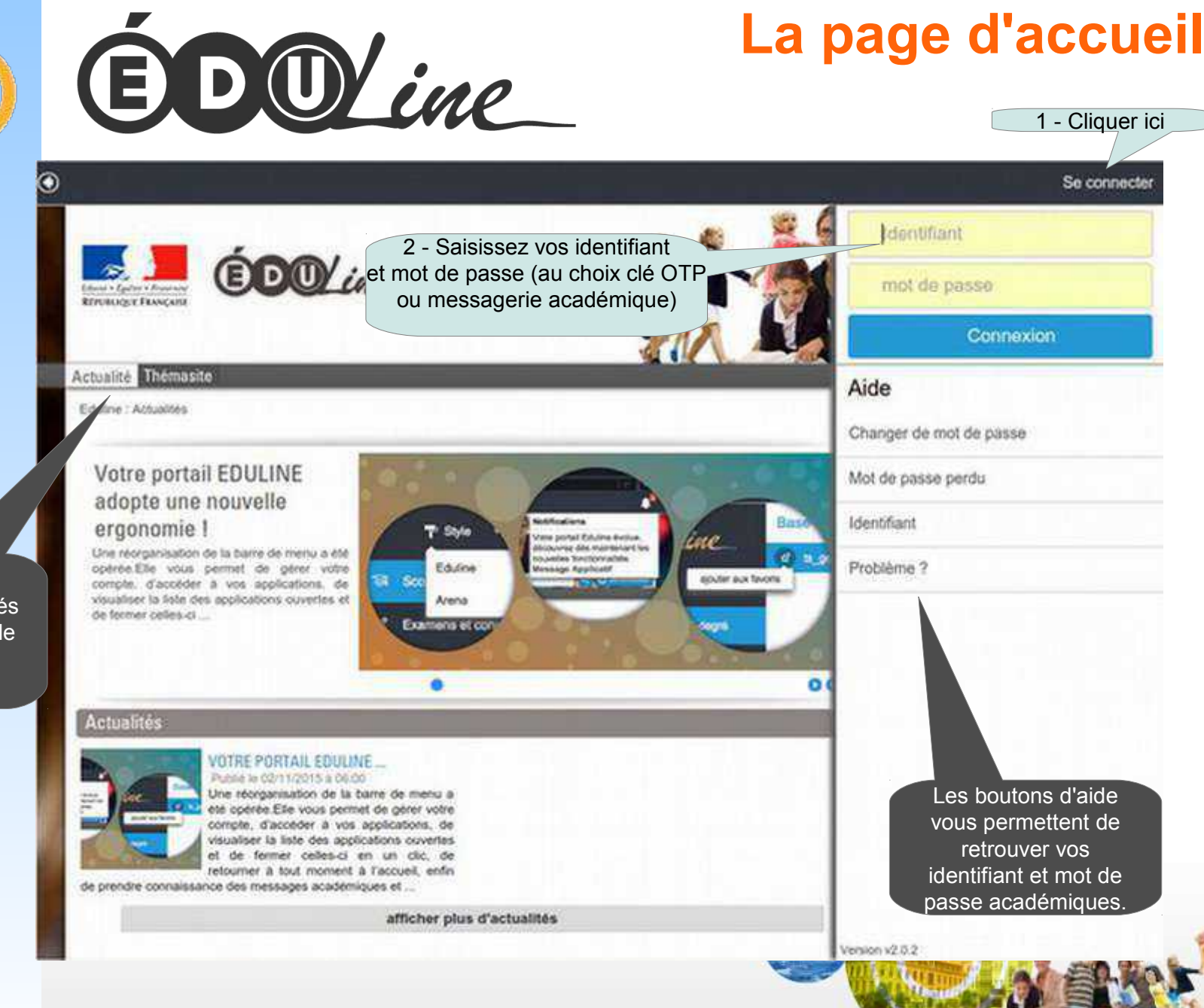

- 6 -

Seul le flux d'actualités « Invités Eduline » est visible avant authentification

académie

REPAIRS FOR FRANCASS

Lille

lundi 18 janvier 2016

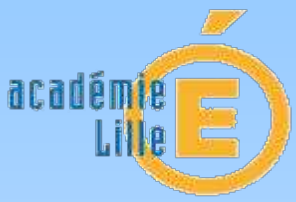

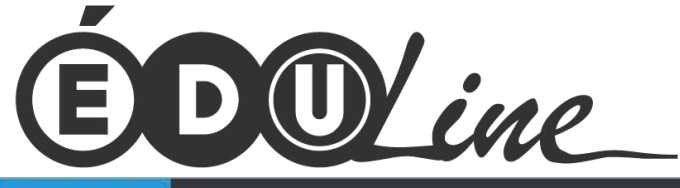

Action Sociale Santé Sécurité

Scolarité et Vie de l'élève

Transmission des valeurs de la Rép

## **Vos ressources documentaires**

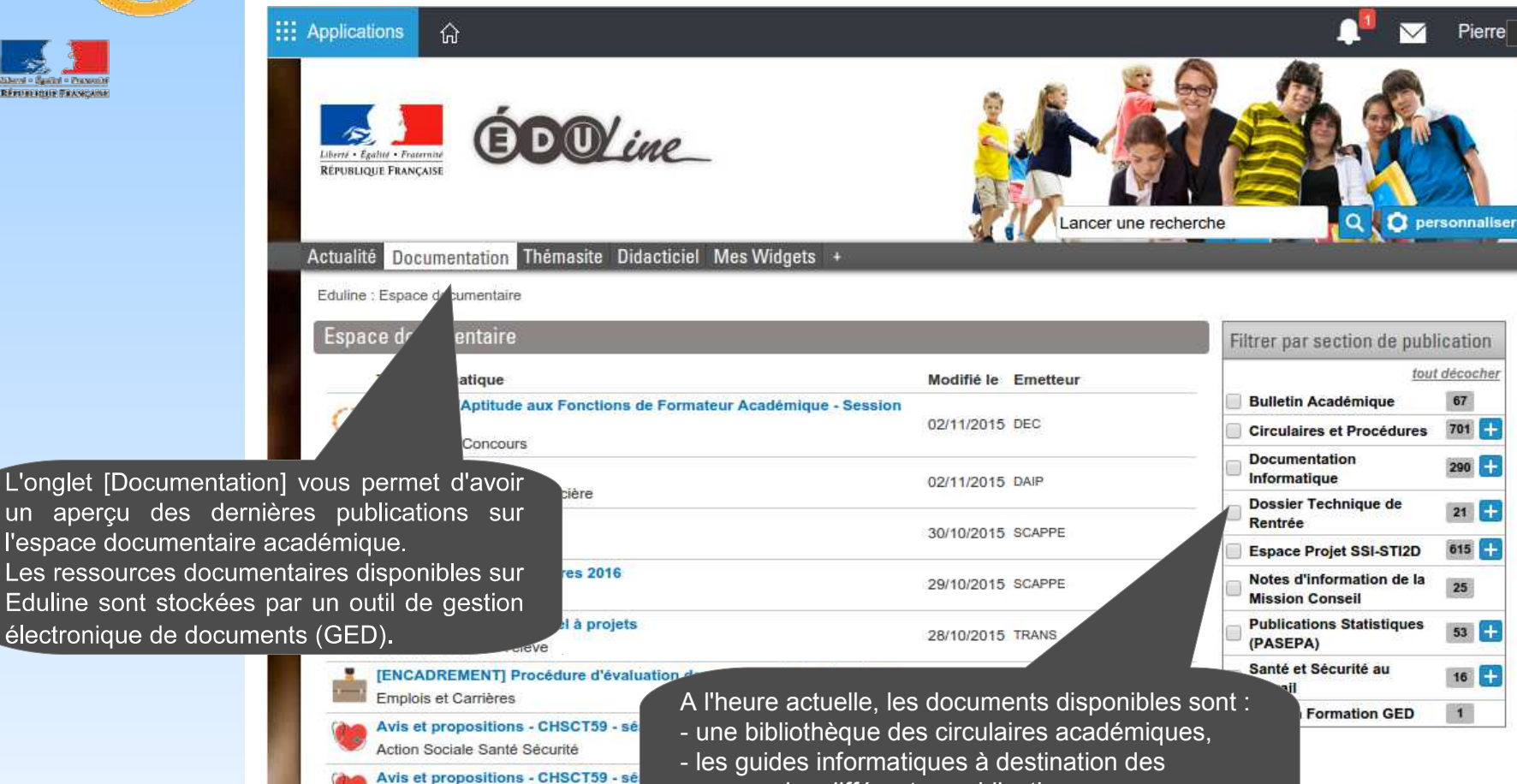

usagers des différentes publications,

- 7 -

- l'ensemble des newsletters académiques,
- les publications statistiques de l'académie,
- notes d'informations de la Mission Conseil

lundi 18 janvier 2016

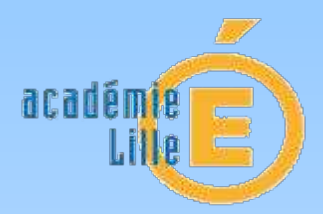

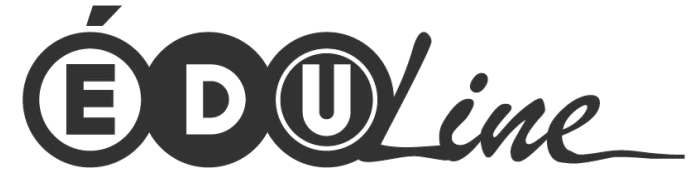

# Les thémasites

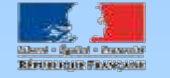

| III Applications 分                                          |                                                                                                    | 🔎 🗹 Pierre                                                                                                    |  |  |  |
|-------------------------------------------------------------|----------------------------------------------------------------------------------------------------|----------------------------------------------------------------------------------------------------|--|--|--|
| Libert - Epaint - Pratemin<br>République Française          | <b>(D)</b> Lancer une recherch                                                                                                    | ne ersonnaliser                                                                                                    |  |  |  |
| Actualité Documentation Thémasite Didacticiel Mes Widgets + |                                                                                                    |                                                                                                    |  |  |  |
| Eduline : Liste des thém                                    | asites                                                                                                    |                                                                                                    |  |  |  |
| Liste des thémas                                            | ites                                                                                                    | Filtrer par thématiques                                                                                                    |  |  |  |
|                                                             | Agents<br>https://ed       L'onglet [Thémasite] vous permet de lister<br>site d'inite tous les rubriques d'aide spécifiques à<br>votre profil         Aide au       votre profil         https://eduline.ac-lille.fr/sites/aide_renseignement_base_eleve         Sensibiliser aux enjeux résultant du remplissage de la base éléves         Antivirus Académique         https://eduline.ac-lille.fr/sites/antivirus         Antivirus académique mis à disposition des personnels de l'Académie         Bibliothèque des Actes en EPLE         https://eduline.ac-lille.fr/sites/modeles-actes-eple         Site d'information concernant les différents modèles d'actes en EPLE de l'académie de Lille         Bienvenue sur l'APERL         https://eduline.ac-lille.fr/sites/adherent-aperl         Thémasite pour les adhérents de l'APERL | <ul> <li>Action Sociale Santé Sécurité</li> <li>Actions pédagogiques, éducatives, scolarité et vie de l'élève</li> <li>Emplois, Carrières, Formations</li> <li>Examens et Concours</li> <li>Gestion Matérielle et Financière</li> <li>Nouvelles Technologies</li> <li>Offre de Formation - Moyens en Personnels</li> <li>Orientation - Affectation - Insertion</li> <li>Pilotage</li> </ul> |  |  |  |
|                                                             | CAAP - Coordination Académique de l'Accompagnement Person<br>https://eduline.ac-lille.fr/caap/<br>Au sein de la Direction des Ressources Humeines de l'Académia de la<br>coordonne et articule l'actio<br>Vous pouvez filtrer les thématiques<br>que vous souhaitez à tout moment                                                                                                    | Sciences du Numérique                                                                                                    |  |  |  |

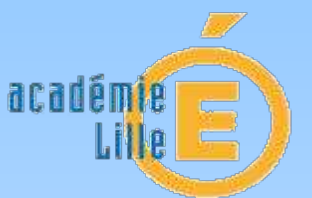

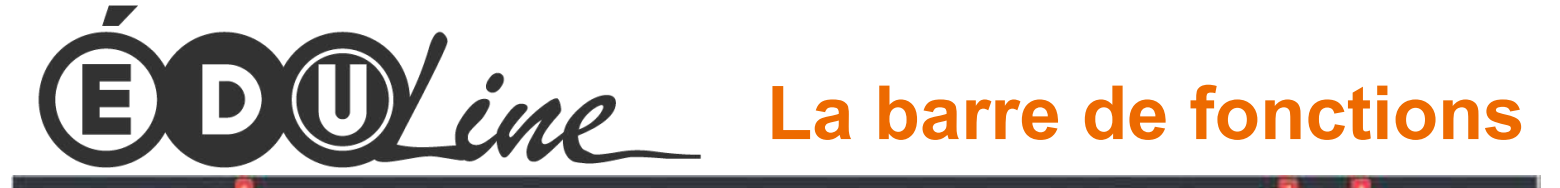

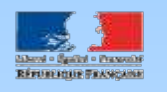

Vous pouvez accéder à vos applications métiers (ARENA) en cliquant sur ce bouton

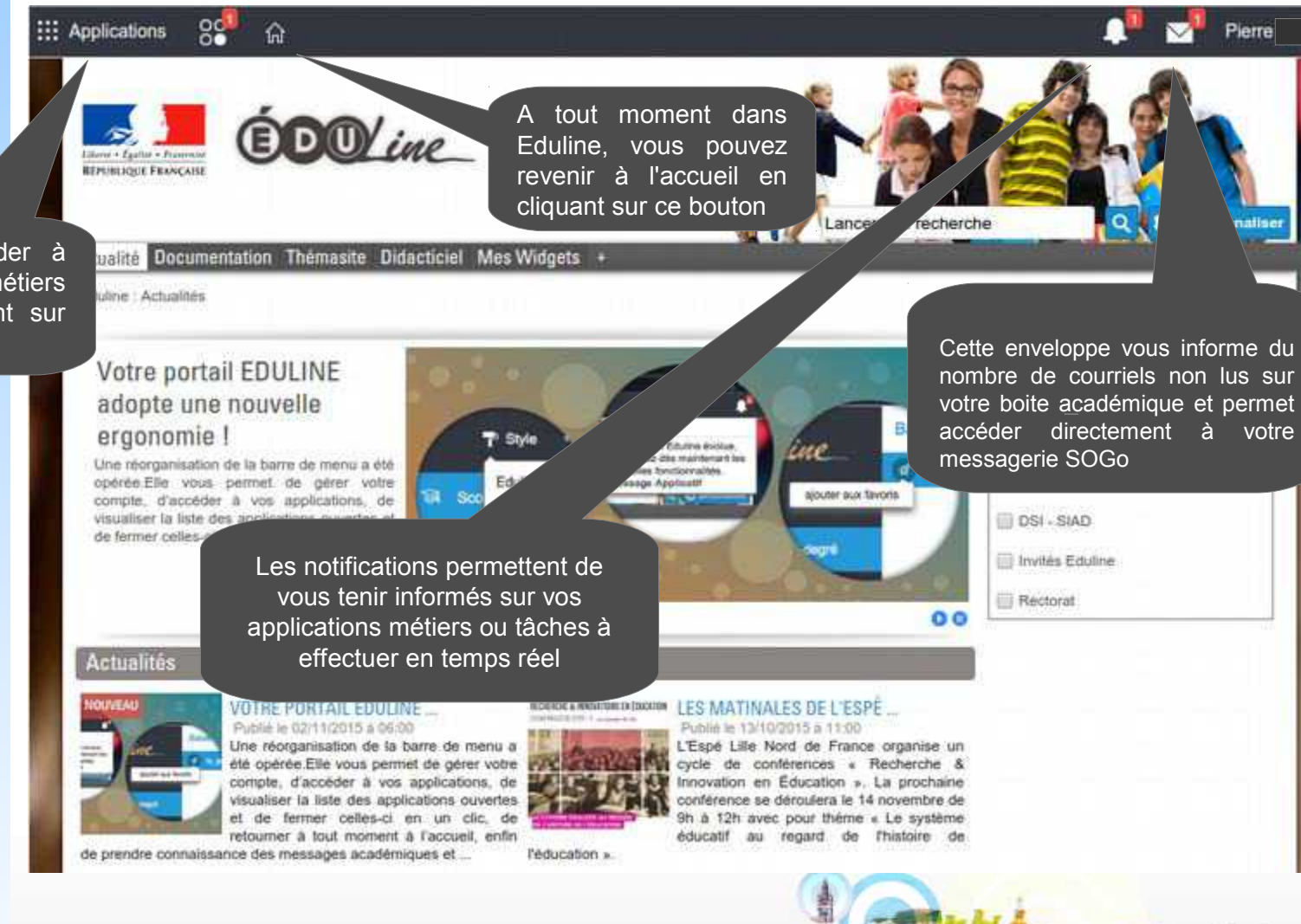

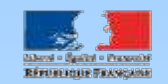

académie

Lille

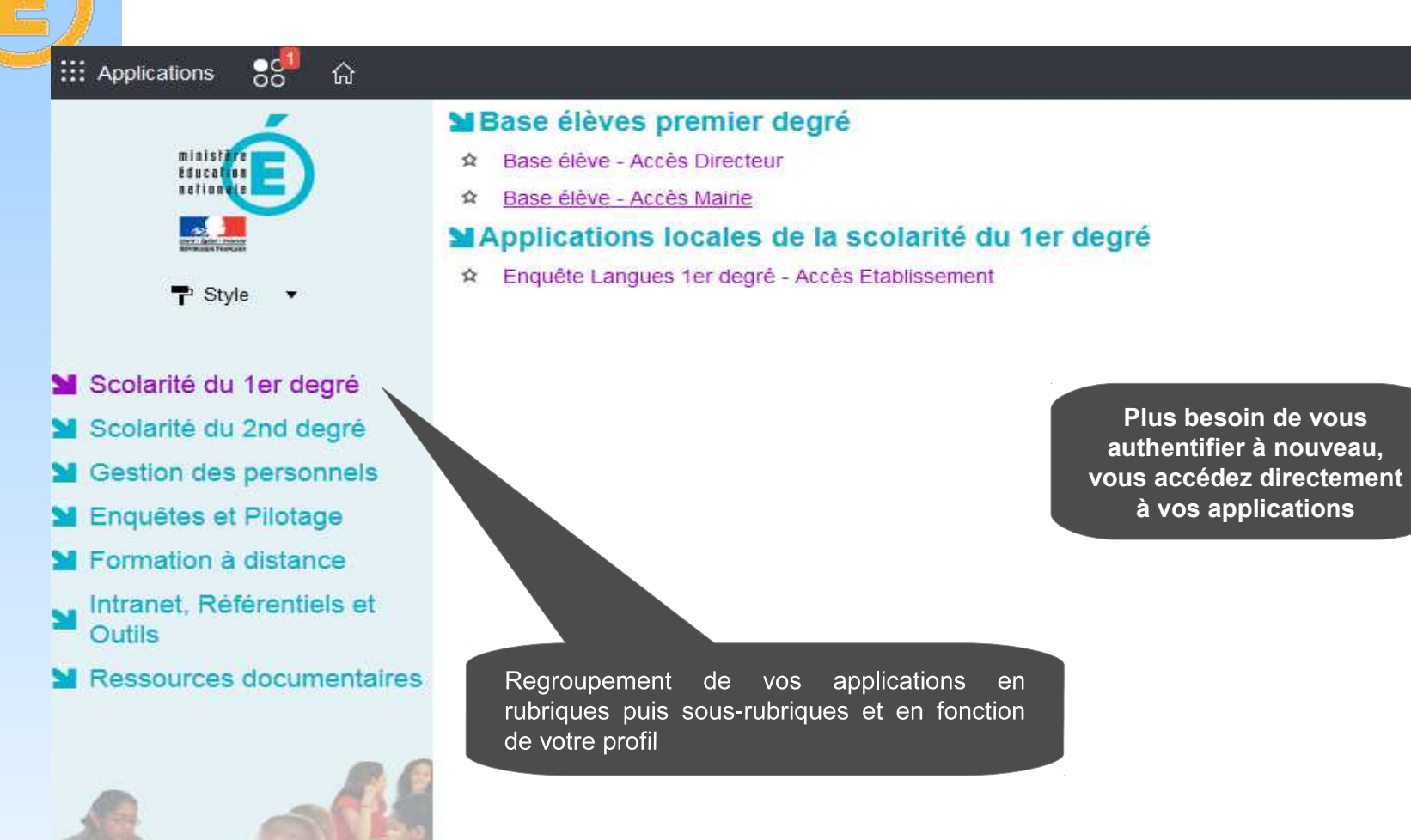

- 10 -

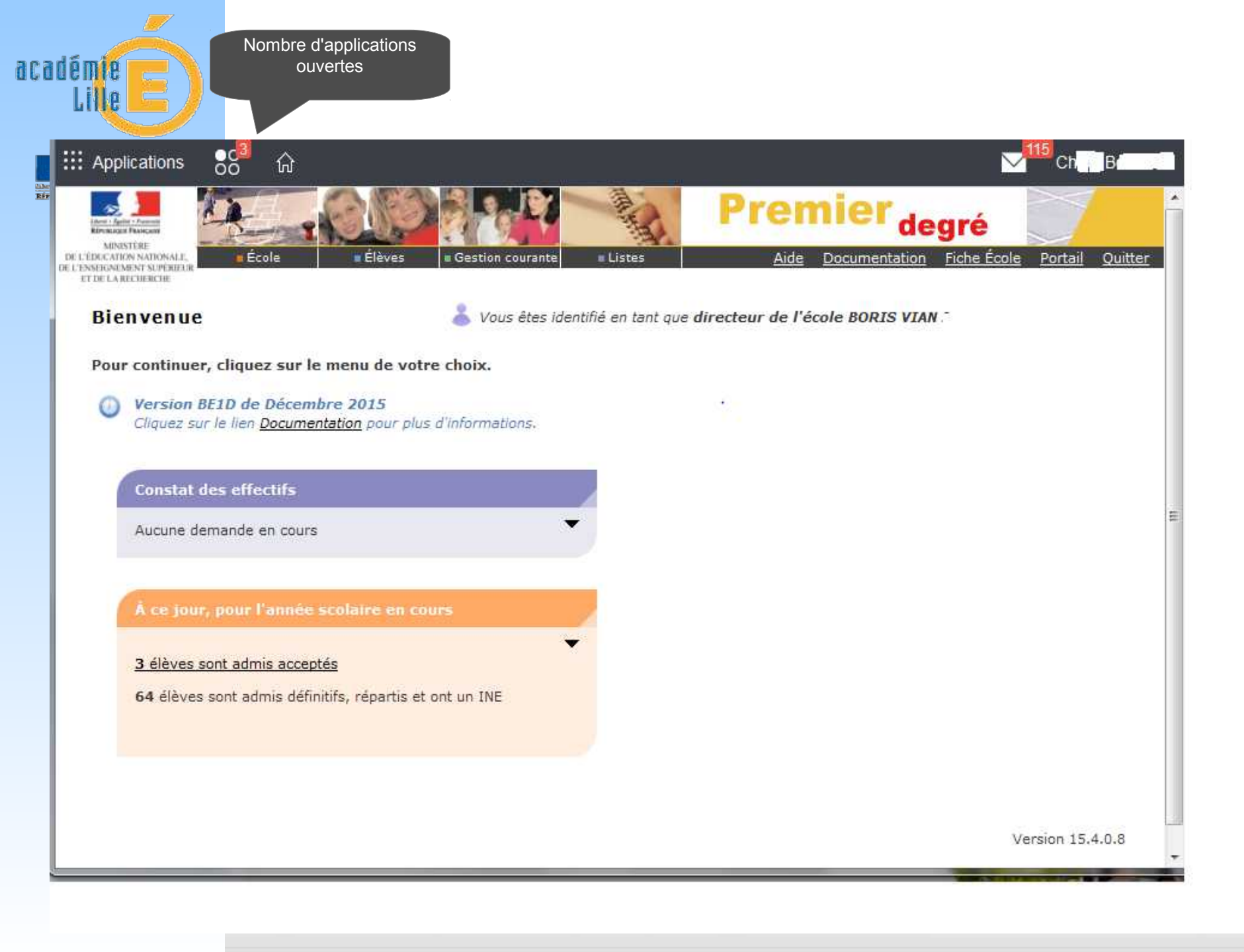

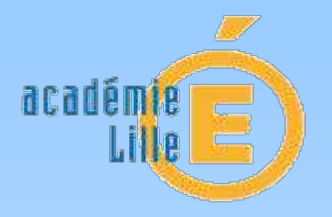

Aberd - Spillet - Presenter Réferencieure Faxogaine

| H Applications                                                      | •°° <sup>3</sup> ⊕                                                 |   |                                   |
|---------------------------------------------------------------------|--------------------------------------------------------------------|---|-----------------------------------|
| United - Analysis - Parameter<br>Kitter an anger Flasher ange       | Base élève - Accès Directeur                                       | × | Premier de                        |
| MUNISTERF<br>DEL'EDUCATION NATIONALE,<br>DEL'ENSEIGNEMENT SUPÉRIEUR | Affectation entrée en 6ème                                         | × | Aide Documentation                |
| Bienvenue                                                           | Programme Personnalisé de Réussite Educative (Accès Etablissement) | × | e directeur de l'école BORIS VIAN |

- 12 -

Pour continuer, cliquez sur le menu de votre choix.

Version BE1D de Décembre 2015

Cliquez sur le llen Documentation pour plus d'informations.

En cliquant sur ce bouton la liste des

applications ouvertes s'affiche. Vous pouvez naviguer d'une application à

l'autre

Constat des effectifs

Aucune demande en cours

À ce jour, pour l'année scolaire en cours

#### 3 élèves sont admis acceptés

64 élèves sont admis définitifs, répartis et ont un INE

lundi 18 janvier 2016

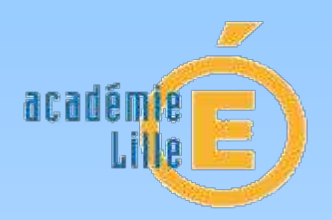

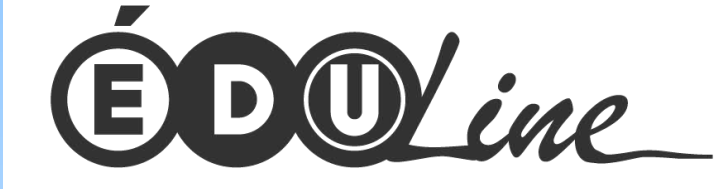

## **Quelques applications** ...autour du travail collaboratif

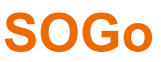

Cette application est un client de messagerie web comportant un agenda et un annuaire de contacts. Vous avez la possibilité de consulter votre boite académique personnelle ou fonctionnelle à partir de n'importe quel poste connecté à internet.

### EGT (Eduline Groupe de Travail)

Cette application vous permet de partager des documents ainsi qu'un agenda de groupe et une adresse de diffusion unique dans le cadre d'un projet ponctuel avec des personnels de l'Académie.

### Espace de travail personnel

L'application GED.eoN vous donne accès à un espace de stockage personnel de 500 Mo. Ce dispositif vous permet d'inviter par messagerie toute personne , même extérieure à l'académie, à venir télécharger un ou plusieurs de vos fichiers.

### **Thémasites**

fichiers ; Ce sont des mini-sites qui répondent à une thématique donnée (sciences du numérique, action sociale....). Vous pouvez filtrer ces thémasites en fonction des thèmes souhaités.

Ces applications sont disponibles dans votre portail EDULINE quelque soit votre profil

- 13 -

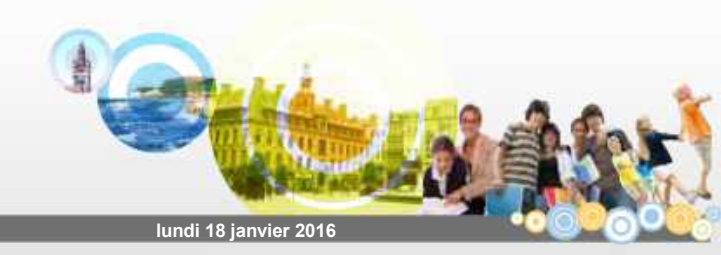

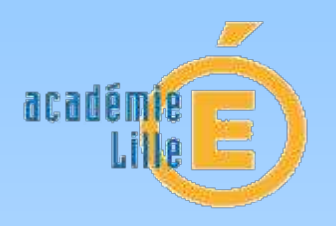

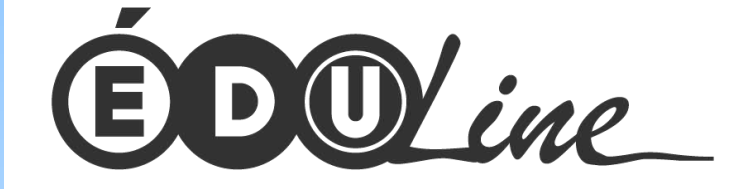

### ...en pleine évolution

Le portail EDULINE évolue régulièrement pour vous apporter un espace métier de plus en plus riche et performant,

Toute nouveauté vous sera présentée par le biais de flux d'actualités dédié au portail Eduline,

- 14 -

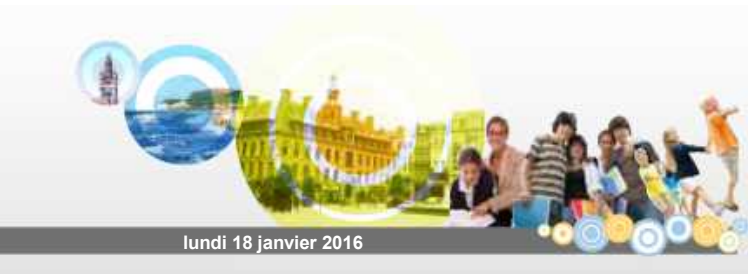